1 - Please first select the registration (Rec, Rec+ or Autumn Academy) for which you wish to enroll your player. Double check the prompt at the top when the page opens that you have the correct one. Rec will have a GOLD background, and Rec+ will have a BLUE background.

| 21'<br>W        |                                                                                                    |                                                                                    | × |
|-----------------|----------------------------------------------------------------------------------------------------|------------------------------------------------------------------------------------|---|
| 2022 Spring Rec | Before you begin, this is for LEBANON, I<br>LYSA invites you to register your player(<br>Reo Registration is for birth years 2013-2<br>Age groups will be U5 (4-5)/ U7 (6-7)/ an | NDIANA!<br>s) for our Spring 2022 Season!<br>018<br>d U9 (8-9)                     |   |
|                 |                                                                                                    | Password<br>Log In<br>Forgot Password?<br>Don't have an account? CREATE AN ACCOUNT |   |

2 - After you dismiss that prompt, you will see this screen. If you have not signed up since the 2022 season you need to select CREATE AN ACCOUNT. If you already have an account in GOTSPORT (not the old GotSoccer program) you may skip to step 5.

| 2022 Spring Rec Registration • Re<br>21/22 (2021-12-20 - 2022-03-13)<br>www.lebanonyouthsoccer.com | gistration Information                  |  |
|----------------------------------------------------------------------------------------------------|-----------------------------------------|--|
| 2022 Spring Rec Registration.                                                                      |                                         |  |
|                                                                                                    | Email/UserID                            |  |
|                                                                                                    | Password                                |  |
|                                                                                                    | Log In<br>Forgot Password?              |  |
|                                                                                                    | Don't have an account CREATE AN ACCOUNT |  |
|                                                                                                    |                                         |  |

3 - If a parent or guardian is the one completing registration, please select "I'm registering my child or someone else" on the next screen. If you are old enough to register yourself, select that option instead.

| 022 Spring Rec Registration. |                                                             |
|------------------------------|-------------------------------------------------------------|
|                              |                                                             |
|                              | Who are you registering for?                                |
|                              | I'm registering my child or someone else                    |
|                              | O I'm registering myself                                    |
|                              |                                                             |
|                              | Registrant's Information                                    |
|                              | Fill out the information for the person you are registering |
|                              | Registrant's Legal First Name Registrant's Legal Last Name  |
|                              |                                                             |
|                              | Registrant's Birthdate Registrant's Gender                  |
|                              | V     V     Select One                                      |
|                              |                                                             |
|                              |                                                             |
|                              | Your Information                                            |
|                              | Fill out your information                                   |
|                              | First Name* Last Name*                                      |
|                              |                                                             |

4 – PLEASE MAKE SURE that the email address you use throughout is consistent. Do not mix and match personal and work emails while signing up, especially if you plan to coach/assist/ref.

| English (US) (English (US))                                            | ~                                 |
|------------------------------------------------------------------------|-----------------------------------|
| Phone number                                                           | Mobile Phone Number               |
| Address                                                                | Address (Continued)               |
| City                                                                   | State/Province                    |
| Postal Code                                                            | Country                           |
| Time Zone Name<br>Eastern Time (US & Canada)                           | ~                                 |
|                                                                        |                                   |
| GotSport Account<br>Create your GotSport account with                  | your email and password           |
| GotSport Account<br>Create your GotSport account with<br>Email/UserID* | your email and password Password* |
| GotSport Account<br>Create your GotSport account with<br>Email/UserID* | your email and password Password* |

5 – Once you have created your account click Add Family Member – Register to create your player's account information. Once they have been created you may continue with the registration process.

| 2022 Spring Rec Reg<br>21/22 (2021-12-20 - 2022-03-13<br>www.lebanonyouthsoccer.com<br>▲ Damon Kries | Stration • Registration Information                                                                                                    | ` <b>≓</b> Cart (0) |
|----------------------------------------------------------------------------------------------------|----------------------------------------------------------------------------------------------------|---------------------|
| 2022 Spring Rec Registration.                                                                        |                                                                                                    |                     |
|                                                                                                    | Register<br>Click the "Register" button to register that person. If you want to register someone<br>that is not in this list, click "Add Family Member". |                     |
|                                                                                                    | Add Family Member Register                                                                                                    |                     |
|                                                                                                    | Damon Kries<br>damonwk@gmail.com                                                                                                    |                     |
|                                                                                                    | Test Testerson Register                                                                                                    |                     |

6 – If you need to add other parent/guardian accounts, do so on this screen, otherwise, select yourself and hit continue.

| 2022 Sprin<br>21/22 (2021-12-<br>www.lebanonyo<br>Damon Kries | 2022 Spring Rec Registration Registration Registration Information<br>21/22 (2021-12-20 - 2022-03-13)<br>www.lebanonyouthsoccer.com<br>Damon Kries |                |                        |                   |          |  |  |
|---------------------------------------------------------------|----------------------------------------------------------------------------------------------------|----------------|------------------------|-------------------|----------|--|--|
| Profile                                                       | Parents                                                                                                    | Emergency Info | Registration           | Payment           | Features |  |  |
| Test Testers<br>Change User                                   | on                                                                                                    |                |                        |                   |          |  |  |
|                                                               | Add Parent/Guardian                                                                                                    |                |                        | Parents/Guardians |          |  |  |
| New User                                                      |                                                                                                    | Select         | Kries, Da<br>damonwk@g | mon<br>gmail.com  |          |  |  |
|                                                               |                                                                                                    |                |                        |                   | Continue |  |  |

7 – Follow the prompts through the registration questions. If a question is marked with an asterisk, it is required you answer or select that box. Please read all text carefully before answering. If you are registering a player for Rec+, there will be a final section of the Registration tab for inputting that player's birth certificate. Please make sure you have that ready before you begin. If you do not, you can come back and everything SHOULD be saved, but you may have to input your answers again.

| Profile | Parents                     | Emergency Info                      | Registration                                                  | Payment                                                                  | Features               |
|---------|-----------------------------|-------------------------------------|---------------------------------------------------------------|--------------------------------------------------------------------------|------------------------|
|         | Test Tes<br>Change Us       | sterson<br><sup>er</sup>            |                                                               |                                                                          |                        |
|         | You understand that you     | are signing up for soccer in Leba   | non INDIANA?                                                  |                                                                          |                        |
|         | I understand there is a \$1 | 0 non-refundable fee associated     | with all registrations.                                       |                                                                          |                        |
|         | I understand that any impro | oper behavior in violation of the L | YSA Code of Conduct (available requested removal from LYSA fa | on the LYSA website) toward any<br>cilities and can result in further re | players,<br>strictions |

8 – The next two pictures show the Payment screens. If you are in Rec (Gold) you should only have one option based on your player's age. If you are in Rec+ (blue) and your player has the option to PLAY UP ONE LEVEL, you must indicate your option by selecting the correct payment plan! Whichever plan you select is the age group for which your player will be registered.

| 22<br>22<br>22            | 2022 Spring Re<br>21/22 (2021-12-20 - 20;<br>www.lebanonyouthsocc                                                                                                    | ec Registration<br>22-03-13)<br>ser.com                                                                                                    | <ol> <li>Registra</li> </ol> | ation Information                                                                                                    |                                                                                                    |                |                           | ` <b>≓</b> Cart (0)    |
|---------------------------|----------------------------------------------------------------------------------------------------|----------------------------------------------------------------------------------------------------|------------------------------|----------------------------------------------------------------------------------------------------|----------------------------------------------------------------------------------------------------|----------------|---------------------------|------------------------|
| Profile                   | e                                                                                                    | Parents                                                                                                    | $\mathbf{>}$                 | Emergency Info                                                                                                    | Registration                                                                                        | Paymer         | nt                        | Features               |
|                           |                                                                                                    | Test Test<br>Change User                                                                                                    | erson                        |                                                                                                    |                                                                                                    | U9 (01/        | 01/2013)                  |                        |
|                           | U9 SPRING<br>U9 Spring Fee                                                                                                    |                                                                                                    |                              |                                                                                                    |                                                                                                    |                |                           |                        |
|                           | Initial Fee                                                                                                    |                                                                                                    | \$70.00                      |                                                                                                    |                                                                                                    |                |                           |                        |
|                           | Total                                                                                                    |                                                                                                    | \$70.00                      |                                                                                                    |                                                                                                    |                |                           |                        |
|                           | ✓ Allows C                                                                                                    | Credit Debit Payme                                                                                                    | nts                          |                                                                                                    |                                                                                                    |                |                           |                        |
|                           |                                                                                                    | Select                                                                                                    |                              |                                                                                                    |                                                                                                    |                |                           |                        |
|                           |                                                                                                    |                                                                                                    |                              |                                                                                                    |                                                                                                    |                |                           |                        |
| 20<br>21<br>WW<br>Profile | 022 Spring Re<br>1/22 (2021-12-20 - 202<br>Wu lebanonyouthsocc<br>Damon Kries                                                                                                    | c+ Registratio<br>22-03-06)<br>eer.com<br>Parents                                                                                                    | n 🛛 Regis                    | stration Information                                                                                                    | Registration                                                                                        | Payn           | rent                      | ि Cart (0)<br>Features |
| 20<br>21<br>W<br>Profile  | 022 Spring Re<br>1/22 (2021-12-20 - 202<br>Damon Kries                                                                                                    | rc+ Registratio<br>22-03-06)<br>Parents<br>Parents<br>Test Test<br>Change User                                                                                               | n O Regis                    | stration Information                                                                                                    | Registration                                                                                        | Payn<br>U11 (0 | nent<br>1/01/2011)        | ि Cart (0)<br>Features |
| 22<br>21<br>WW<br>Profile | 022 Spring Re<br>1/22 (2021-12-20 - 202<br>www.lebanonyouthsocc<br>Damon Kries                                                                                                    | cc+ Registratio<br>22-03-06)<br>eer.com<br>Parents<br>Parents<br>Test Test<br>Change User                                                                                    | n eregis                     | stration Information<br>Emergency Info                                                                                    | Registration                                                                                        | Payn<br>U11 (0 | 1/01/2011)                | ि Cart (0)<br>Features |
| Profile                   | 022 Spring Re<br>1/22 (2021-12-20 - 202<br>www.lebanonyouthsoco<br>Damon Kries                                                                                                    | Parents Parents Test Test Change User Fee Only select t ayer to play in the                                                                                                  | n erson                      | Emergency Info U13 SPRING U13 Spring Rec+ F select this if you w in the U13 League                                        | Registration                                                                                        | Payn<br>U11 (0 | nent<br>1/01/2011)        | ि Cart (0)<br>Features |
| Profile                   | 022 Spring Re<br>1/22 (2021-12-20 - 202<br>www.lebanonyouthsocc<br>Damon Kries                                                                                                    | C+ Registratio<br>22:03-06)<br>eer.com<br>Parents<br>Parents<br>Test Test<br>Change User<br>Change User                                                                      | n • Regis                    | Emergency Info U13 SPRING U13 Spring Rec+ F select this if you w in the U13 League Initial Fee                            | Registration Registration Fee Only ant your player to play . \$120.00                               | Payn<br>U11 (0 | <b>rent</b><br>1/01/2011) | r Cart (0)<br>Features |
| 22<br>21<br>WW<br>Profile | 022 Spring Re<br>1/22 (2021-12-20 - 202<br>www.lebanonyouthsocc<br>Damon Kries<br>U11 Spring Rec+<br>you want your pla<br>League.<br>Initial Fee<br>Total                                          | cc+ Registratio<br>22-03-06)<br>er.com<br>Parents<br>Parents<br>Test Test<br>Change User<br>Change User                                                                      | n • Regis                    | stration Information Emergency Info U13 SPRING U13 Spring Rec+ F select this if you w in the U13 League Initial Fee Total | Registration Registration Fee Only ant your player to play . \$120.00 \$120.00                      | Payr<br>U11 (0 | 1/01/2011)                | r Cart (0)<br>Features |
| Profile                   | 022 Spring Re<br>1/22 (2021-12-20 - 202<br>ww.lebanonyouthsocc<br>Damon Kries<br>U11 SPRING<br>U11 SPRING<br>U11 Spring Rec+<br>you want your pla<br>League.<br>Initial Fee<br>Total<br>✓ Allows C | Parents<br>Parents<br>Parents<br>Parents<br>Parents<br>Parents<br>Parents<br>Parents<br>Parents<br>Parents<br>Parents<br>Parents<br>Parents<br>Parents<br>Parents<br>Parents | n • Regis                    | Emergency Info U13 SPRING U13 Spring Rec+ F select this if you wi in the U13 League Initial Fee Total VAllows Cre         | Registration Registration Fee Only ant your player to play . \$120.00 \$120.00 stilt Debit Payments | Payr<br>U11 (0 | 1/01/2011)                | r Cart (0)<br>Features |

9 – CLUB DONATION (Voluntary). This is a new feature we have the option to use. This is not a requirement, but any donation you choose to contribute to the club is not only tax deductible for you but goes to funding our End of Season Banquet, sponsoring players, and getting more gear to better our programs. Please considering donating what you can.

| 2022<br>21/22 (2<br>www.leb<br>▲ Damo | Spring Rec Registration | 9 Registration Information      |              |         | Ƴ <b>☴</b> Cart (0) |
|---------------------------------------|-------------------------|---------------------------------|--------------|---------|---------------------|
| Profile                               | Parents                 | Emergency Info                  | Registration | Payment | Features            |
|                                       |                         |                                 | Enter Code   |         | Apply               |
|                                       | Select Quantity Name    | ation<br>lible donation to club |              |         | Amount<br>\$10.00   |
|                                       |                         |                                 |              |         | Continue            |

10 – Once you have finished registering your player you should see your cart. IF you have another player to register in the same division (Rec or Rec+) please select Register Someone Else before you checkout. If not, please select checkout and continue to input your card details on the next screen.

|       | 2022 Spring Rec Registration<br>21/22 (2021-12-20 - 2022-03-13)<br>www.lebanonyouthsoccer.com<br>Damon Knes | egistration Information |                         |                       |   |                       | ` <b>≓</b> Cart (2) |
|-------|----------------------------------------------------------------------------------------------------|-------------------------|-------------------------|-----------------------|---|-----------------------|---------------------|
| Cart  |                                                                                                    |                         |                         |                       |   | Add Item to Cart      |                     |
| Item  | Club Donation                                                                                               | Quantity<br>1           | <b>Price</b><br>\$10.00 |                       | â | Register Someone Else |                     |
| *     | Test Testerson<br>PLAYER                                                                                    | 1                       | \$70.00                 | Select Different Plan | Û |                       |                     |
| Check | out                                                                                                    |                         |                         |                       |   |                       |                     |
|       |                                                                                                    |                         |                         |                       |   |                       |                     |
|       |                                                                                                    |                         |                         |                       |   |                       |                     |

11 – Finish inputting your card info, see the Payment Terms and agree, and select Pay. You should then receive an email thanking you for your registration. IF YOU DO NOT RECEIVE AN EMAIL CONFIRMATION, PLEASE REACH OUT TO VERIFY YOUR REGISTRATION!

| Fill out form to complete registration      |                             | DUE TODAY                                      |          |  |  |  |
|---------------------------------------------|-----------------------------|------------------------------------------------|----------|--|--|--|
| Charged Later \$0.00<br>Total \$120.00      |                             | Program Registration - Test Testerson - Player | \$120.00 |  |  |  |
|                                             |                             | Total                                          | \$120.00 |  |  |  |
| Credit Card Information                     |                             |                                                |          |  |  |  |
| Credit Card Number                          |                             | DUE LATER                                      |          |  |  |  |
| Card Number                                 |                             |                                                |          |  |  |  |
| Expiration Date                             | Cvc Code                    | Total                                          | \$0.00   |  |  |  |
| MM/YYYY                                     | CVV                         |                                                |          |  |  |  |
|                                             |                             | WAITLIST                                       |          |  |  |  |
| Payment Terms                               |                             | Total                                          | \$0.00   |  |  |  |
| I agree to the payment amount and structu   | ire laid out on this page   |                                                |          |  |  |  |
| - There is a \$10 non-refundable fee on all | registrations               |                                                |          |  |  |  |
| - Coaching/volunteering refunds will be giv | en at the END of the season |                                                |          |  |  |  |
| Ves, I agree                                |                             |                                                |          |  |  |  |
| Pay                                         |                             |                                                |          |  |  |  |